Aktualizacja: 23.04.2025

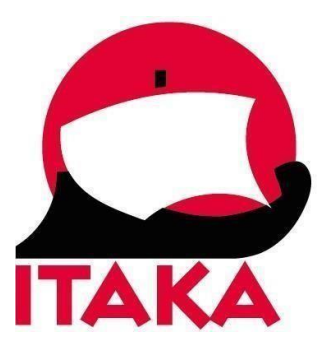

# INSTRUKCJA APLIKOWANIA O WIZĘ DO INDONEZJI

W celu złożenia wniosku wizowego wejdź na stronę internetową: <u>https://evisa.imigrasi.go.id/</u> Pamiętaj, aby przy wypełnianiu formularza <u>nie używać polskich znaków</u>.

Przed przystąpieniem do wypełniania, przygotuj paszport swój i/lub osób, w imieniu których będziesz wypełniać wniosek oraz dane karty płatniczej, którą zamierzasz dokonać opłaty.

Podczas aplikowania o wizę niezbędne jest załączenie skanu paszportu w formatach.jpg i PDF oraz skanu Dokumentu Podróży lub biletu powrotnego z Indonezji.

Koszt wizy wynosi około Rp 500.000 rupii indonezyjskich + opłata transakcyjna. Po zatwierdzeniu wniosku pod wskazany adres mailowy zostanie wysłany link umożliwiający pobranie wizy.

<section-header>

The Official e-Visa Website

for Indonesia

Lisa Application Guideline:

Prive

Prive suitable visa. The requirement documents

Image: Contract of the requirement documents

Prive Suitable visa. The requirement documents

Image: Contract of the requirement documents

Prive Suitable visa. The requirement documents

Image: Contract of the requirement documents

Image: Contract of the requirement documents

Image: Contract of the requirement documents

Image: Contract of the requirement documents

Image: Contract of the requirement documents

Image: Contract of the requirement documents

Image: Contract of the requirement documents

Image: Contract of the requirement documents

Image: Contract of the requirement documents

Image: Contract of the requirement documents

Image: Contract of the requirement documents

Image: Contract of the requirement documents

Image: Contract of the requirement documents

Image: Contract of the requirement documents

Image: Contract of the requirement documents

Image: Contract of the requirement documents

Image: Contract of the requirement documents

Image: Contract of the requirement documents

Image: Contract of the requirement documents

Image: Contract of the requirement documents

Image: Contract of the requirement documents

Image: Contract of the requirement documents

Image: Contract of the requirement documents

Image: Contract of the requirement documents

Image: Contract of t

Na głównej stronie kliknij w pole Apply

Wybierz z listy kraj obywatelstwa (w którym został wydany paszport)

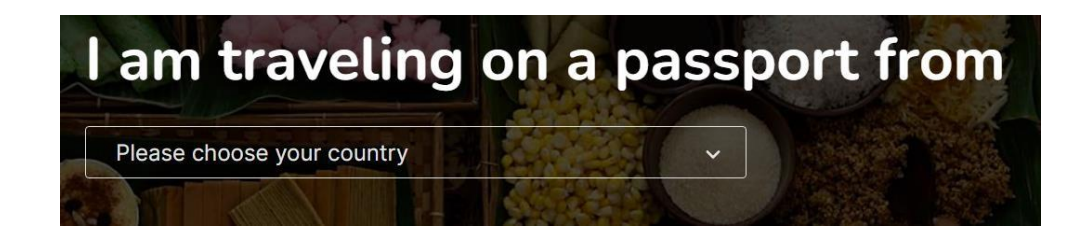

POLAND – Polska

Następnie wskaż główny cel podróży do Indonezji

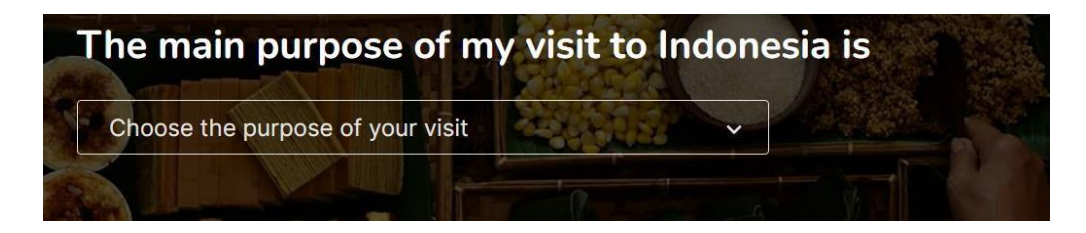

General, Family, or Social - ogólny, rodzinny lub społeczny

Kolejno wybierz szczegółowy cel podróży do Indonezji

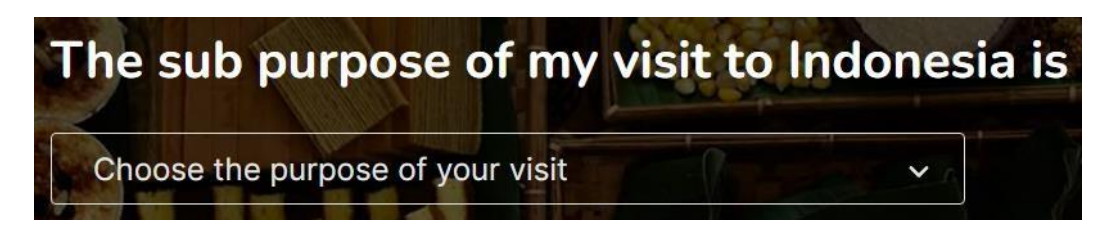

Tourism, Family Visit, and Transit – turystyka, wizyta rodzinna i tranzyt

Następnie wybierz z listy typ wizy

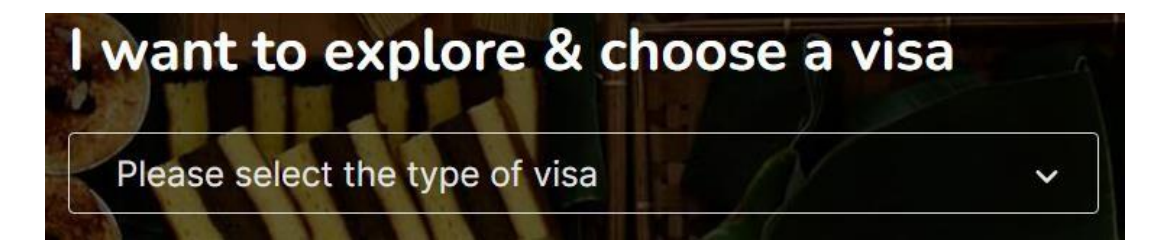

**B1 – Tourist** (Visa On Arrival)

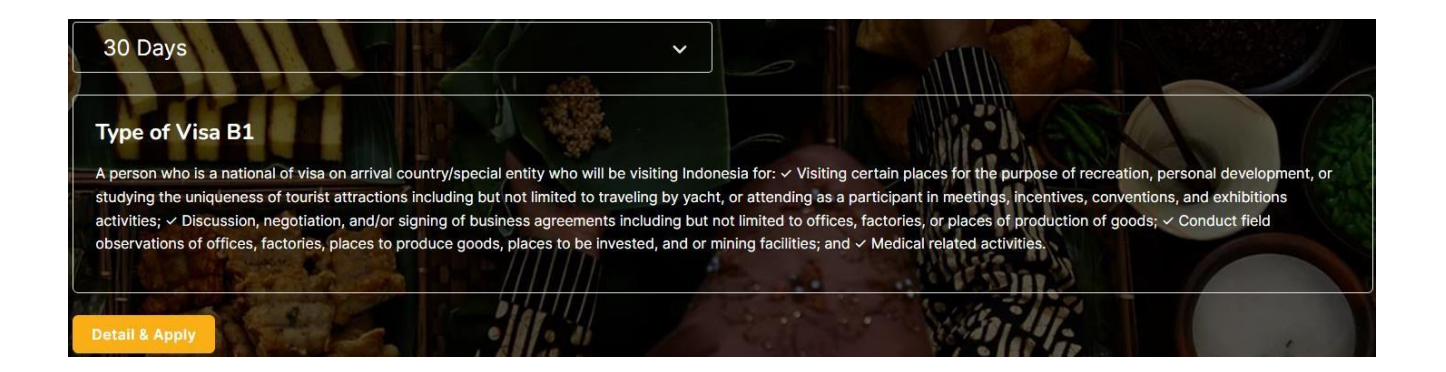

## Kliknij w Detail & Apply

## Pojawi się okno z warunkami wizy 30-dniowej

| 1. 5        | Stay                                                                                                    |
|-------------|----------------------------------------------------------------------------------------------------|
|             | Up to 30 days (extendable for another 30 days)                                                                                                    |
| 2. 0        | Cost                                                                                                    |
|             | • Rp500.000                                                                                                    |
| 3.1         | With this visa you can                                                                                                    |
|             | <ul> <li>Performing activities related to tourism, and visiting friends or family;</li> </ul>                                                           |
|             | b. Discussing, negotiating, and/or signing business agreements conducting field visits to production sites, mines, offices, factories (site visits); ar |
|             | c. Activities related to treatment including but not limited to medical facilities or other health facilities.                                          |
| 4.1         | You must                                                                                                    |
|             | a. Comply with laws and regulations.                                                                                                    |
|             | b. Respect local customs, culture, and wisdom.                                                                                                    |
|             | c. Have sufficient living expenses while in Indonesia.                                                                                                  |
| 5. 0        | Other information                                                                                                    |
|             | a. Staying in Indonesia over the period of your stay permit, engaging in prohibited activities, not complying with visa conditions,                     |
|             | and/or not complying with Indonesian laws may result in you paying fines, being deported, and/or other legal charges.                                   |
|             | b. You are prohibited from selling goods or services.                                                                                                   |
|             | c. You are prohibited from receiving rewards or wages from individuals or companies in Indonesia.                                                       |
| 6. <b>[</b> | Document Requirement                                                                                                    |
| F           | Present the following documents to the immigration officer upon arrival for immigration inspection:                                                     |
|             | a. Passport valid for at least 6 months.                                                                                                    |
|             | b. Outbound ticket from Indonesia.                                                                                                    |
| 7.1         | /isa Validity                                                                                                    |
|             | 90 day                                                                                                    |
|             |                                                                                                    |
|             | Back Apply                                                                                                    |
|             |                                                                                                    |
|             |                                                                                                    |

Aby kontynuować, kliknij w Apply

W części *Travel Document* – dokument podróży, należy dodać skan paszportu w formacie JPG. W tym celu kliknij w pole *Upload*, po czym wybierz i wczytaj odpowiedni plik.

| o= | Personal Information |                                                                 |                                                                                           |                        |          |
|----|----------------------|-----------------------------------------------------------------|-------------------------------------------------------------------------------------------|------------------------|----------|
|    | Travel Document *    | PASPORT                                                         | <b>Туре</b><br>Р                                                                          |                        |          |
|    |                      |                                                                 | Name<br>XXXXX                                                                             | Paspor No<br>XXXXX     |          |
|    |                      |                                                                 | Nationality<br>XXXXX                                                                      | End of Period<br>XXXXX | ନ Upload |
|    |                      |                                                                 | Date of birth<br>XXXXX                                                                    | Authority<br>XXXXX     |          |
|    |                      | P< <lorem<<<r03<br>AA123123&lt;&lt;&lt;&lt;4LO</lorem<<<r03<br> | SADI<< <ahmad<<<br>REM &lt;<ipsum3451< td=""><td></td><td></td></ipsum3451<></ahmad<<<br> |                        |          |

W części *Photo* – zdjęcie, należy dodać skan aktualnej fotografii biometrycznej w formacie JPG (wymiary: 400x600 px, max 2Mb). W celu kliknij w *Upload*, po czym wybierz i wczytaj odpowiedni plik.

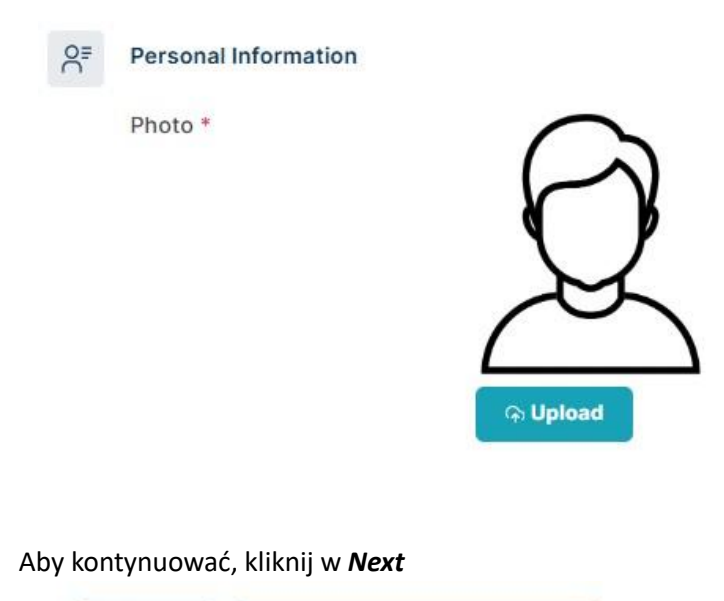

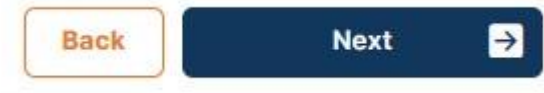

*Visa Type Information* – informacja o rodzaju wizy; w tej części pojawią się szczegóły wybranej wizy oraz rodzaj płatności (do wyboru jest wyłącznie płatność kartą)

| (VISA | Visa Type Information |                                         |
|-------|-----------------------|-----------------------------------------|
|       | Activity *            | Tourism, Family Visit, and Transit      |
|       | Visa Type *           | Type of Visa B1                         |
|       | Length of Stay *      | 30 DAY                                  |
|       | Payment Types *       | CREDIT CARD / DEBIT CARD (Foreign Bank) |

Personal Information – informacje osobiste (wpisz zgodnie z danymi w paszporcie)

| o≡ | Personal Information |                                        |
|----|----------------------|----------------------------------------|
|    | Full name *          |                                        |
|    | Sex *                | MALE FEMALE                            |
|    | Place of Birth *     |                                        |
|    | Date of Birth *      | DD/MM/YYY                              |
|    | Phone Number         | XXXXXXXXXXXXXXXXXXXXXXXXXXXXXXXXXXXXXX |

Full Name – imię (imiona) i nazwisko
Sex – płeć; wybierz Male – mężczyzna, Female – kobieta
Place of Birth – miejsce urodzenia
Date of Birth – data urodzenia
Phone Number – numer telefonu

Passport (or other travel document) information – informacje o paszporcie (lub innym dokumencie podróży)

| Ø | Passport (or other travel document) Information |           |   |
|---|-------------------------------------------------|-----------|---|
|   | Document Type *                                 | Passport  | • |
|   | Document No. *                                  |           |   |
|   | Nationality *                                   | POLANDIA  | ¥ |
|   | Date of Expiry *                                | DD/MM/YYY |   |
|   | Issuing Place *                                 |           |   |

Document type - typ dokumentu; wybierz: passport - paszport

Document No. – numer dokumentu; wpisz serię i numer paszportu

*Nationality* – obywatelstwo (pole uzupełniane automatycznie zgodnie z wcześniejszym wyborem) *Date of Expiry* – data ważności

Issuing Place – miejsce wydania(tj. organ wydający w przypadku paszportu polskiego)

Address in Indonesia – adres w Indonezji; tu wpisz dane hotelu; jeśli jedziesz na wycieczkę objazdową, aby uzyskać te dane skontaktuj się ze swoim sprzedawcą

| Q | Address in Indonesia |  |
|---|----------------------|--|
|---|----------------------|--|

| Residence Type *  | Choose |  |
|-------------------|--------|--|
| Address *         |        |  |
| Postal Code *     |        |  |
| Province          |        |  |
| City              |        |  |
| District          |        |  |
| Village           |        |  |
| Imigration Office |        |  |

Residence type – rodzaj zakwaterowania; wybierz Hotel

Address – adres, wpisz

*Postal Code* – kod pocztowy

Province – prowincja (pojawi się automatycznie po wpisaniu prawidłowego kodu pocztowego)

City – miasto (pojawi się automatycznie po wpisaniu prawidłowego kodu pocztowego)

*District* – dystrykt (pojawi się automatycznie po wpisaniu prawidłowego kodu pocztowego)

Village – wieś (pojawi się automatycznie po wpisaniu prawidłowego kodu pocztowego)

*Immigration Office* – biuro imigracyjne (pojawi się automatycznie po wpisaniu prawidłowego kodu pocztowego)

### Main Document – główne dokumenty

| 2 | Main Document                                                                                                    |                           |          |
|---|----------------------------------------------------------------------------------------------------|---------------------------|----------|
|   | Passport Valid for at Least 6 Months *<br>For holders of travel documents other than passports such as emergency<br>passports, documents of identity, etc. must be valid for 12 months.<br>*                            | *) Allowed pdf files only | କ Upload |
|   | Return Ticket *<br>Return ticket or onward ticket to continue the journey to another country except for the<br>crew of the Conveyance who will stop by to join the ship and continue the journey to<br>another country. | *) Allowed pdf files only | କ Upload |
|   | *                                                                                                    |                           |          |

Passport Valid for at least 6 months – passport ważny co najmniej 6 miesiecy; plik musi być w formacie PDF – w celu załadowania kliknij w **Upload** 

*Return ticket* – bilet powrotny (potwierdzeniem zakupu lotu powrotnego jest Dokument Podróży, który możesz otrzymać od swojego sprzedawcy lub pobrać w Strefie Klienta) plik musi być w formacie PDF – w celu załadowania kliknij w **Upload** 

Applicant Contact information – informacje kontaktowe wnioskującego

| ΙΞ | Applicant Contact Confirmation |             |
|----|--------------------------------|-------------|
|    | Email *                        |             |
|    | Email Confirmation *           |             |
|    |                                | Back Next 🗲 |

| <i>Email</i> – wpisz swój adres mailowy |  |
|-----------------------------------------|--|
|-----------------------------------------|--|

Email Confirmation – potwierdzenie adresu mailowego

Aby kontynuować, kliknij w Next

Back Next →

Wyświetli się pytanie: Are you sure you want to continue application? – czy jesteś pewny/-a, że chcesz kontynuować składanie wniosku?

Aby kontynuować, kliknij Yes – tak

|                       |                            | (!)                                       |
|-----------------------|----------------------------|-------------------------------------------|
|                       | Are you sur                | e want to continue application?           |
|                       |                            | Yes No                                    |
| Na kolejnym ekranie s | prawdź kolejno wprowadzono | e wcześniej dane                          |
|                       | Visa Type Information      |                                           |
|                       | Activity                   | Tourism, Family Visit, and Transit        |
|                       | Visa Type                  | Type of Visa B1                           |
|                       | Length of Stay             | 30 DAY                                    |
|                       | Payment Types              | O CREDIT CARD / DEBIT CARD (Foreign Bank) |

Jeśli są prawidłowe, zaznacz wszystkie okienka "Check?" po prawej stronie

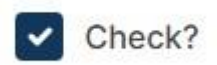

Po zweryfikowaniu poprawności danych, zaznacz pole wyboru przy *I, the Applicant hereby certify that I understood and agree all the information and declaration in this application* – ja, wnioskodawca niniejszym potwierdzam że zrozumiałem i zgadzam się z informacjami i treścią oświadczeń zawartych we wniosku, a następnie kliknij *Save* 

| 1. l h       | hereby declare that the information I have provided in this Visa application is true and correct.                                                                              |                                |              |
|--------------|----------------------------------------------------------------------------------------------------|--------------------------------|--------------|
| 2. l u       | understand that the Application fee is non-refundable.                                                                                                    |                                |              |
| 3. I u       | understand that I must present my passport valid for more than 6 months to the immigration of                                                                                  | fficer upon arrival.           |              |
| 4. I u<br>of | understand that the issuance of a Visa does not guarantee entry into the Republic of Indones<br>of the Immigration Officer at the port of entry.                               | ia, the decision to enter rema | ains the rig |
| 5. lf 1      | f the payment (billing) code has expired, your application will be canceled.                                                                                                   |                                |              |
| 6. Ple<br>ap | Please reapply. For visa applications with 2 billing codes (IDR and USD), both codes must application will be canceled, and the applicant must reapply by paying the full fee. | be paid. If either code expi   | res, the vi  |
| 🗸 I, 1       | I, the Applicant hereby certify that I understood and agree all the information and declaration                                                                                | n this application             |              |
|              |                                                                                                    |                                |              |

Na kolejnym ekranie wyświetli się podsumowanie. Celem wysłania wniosku, kliknij w pole *Submit*.

I Terms of Condition

| Visa Application                            |            |                     |                 |              |           |             |          |        |
|---------------------------------------------|------------|---------------------|-----------------|--------------|-----------|-------------|----------|--------|
| Batch No.                                   |            |                     |                 |              |           |             |          |        |
| Show 10 v entries                           |            |                     |                 |              |           |             | Search:  |        |
| No : Transaction Number                     | Name       | Visitor Visa Number | Passport Number | Payment Date | Visa Type | Last Extend | Status   | Action |
| 1                                           |            |                     |                 | -            |           |             | DRAFT    |        |
| Showing 1 to 1 of 1 entries                 |            |                     |                 |              |           |             | Previous | 1 Next |
| Add Other                                   |            |                     |                 |              |           |             |          |        |
| Please click submit before submitting the a | pplication |                     |                 |              |           |             |          |        |
|                                             |            |                     |                 |              |           |             |          |        |
|                                             |            |                     | Submit          | Back         |           |             |          |        |

Na tym etapie możesz zapisać wprowadzone dane jako gość (*As Guest*) lub dokonać rejestracji (*With Register*). Zaznacz preferowany wybór.

| Save                                | x                                             |
|-------------------------------------|-----------------------------------------------|
| Do you want to sav<br>save this dat | re this data as Guest or<br>a with Register ? |
| As Guest                            | With Register                                 |

Aby opłacić wniosek, kliknij w pole Payment (kolumna Action)

| Visa Application            |                         |                 |              |             |             |                     |          |      |    |
|-----------------------------|-------------------------|-----------------|--------------|-------------|-------------|---------------------|----------|------|----|
| Batch No.                   |                         |                 |              |             |             |                     |          |      |    |
| Show 10 ~ entries           |                         |                 |              |             |             | Search:             |          |      |    |
| No : Transaction Number : N | ame Visitor Visa Number | Passport Number | Payment Date | : Visa Type | Last Extend | Status              | Ac       | tion |    |
| 1                           |                         |                 |              |             |             | Walting For Payment | Paym     | mant |    |
| Showing 1 to 1 of 1 entries |                         |                 |              |             |             |                     | Previous | 1 Ne | xt |
|                             |                         |                 |              |             |             |                     |          |      |    |
|                             |                         | _               |              |             |             |                     |          |      |    |
|                             |                         |                 | Back         |             |             |                     |          |      |    |

Na dole kolejnego ekranu sfinalizuj płatność kartą kredytową/debetową (z logo Visa, Mastercard lub JCB) zaznaczając **Payment** 

| Services<br>Type of Visa<br>Currency                                                                                                    | Payment Expiry Date                                           | Palled information                                                             |
|----------------------------------------------------------------------------------------------------|---------------------------------------------------------------|--------------------------------------------------------------------------------|
| Currency                                                                                                    | Payment Expiry Date                                           |                                                                                |
| Currency                                                                                                    |                                                               |                                                                                |
| IDR                                                                                                    |                                                               |                                                                                |
| 1011                                                                                                    |                                                               |                                                                                |
| Please make your payment through the available payment through the available payment through through the available payment through through through through the available payment through through throu | ent channels. Please note that every payment via Debit/Credit | Card will incur additional fees according to the financial institution's regul |

## Następnie pojawi się okno płatności

|                                                                             |                                        | ŻĄ ID ∽ |
|-----------------------------------------------------------------------------|----------------------------------------|---------|
| Invoice                                                                     |                                        |         |
|                                                                             | Rp 519.500 🗸                           |         |
|                                                                             | ECE<br>waters<br>EX. JOHN FINPAY *+/+* |         |
| Nomor Kartu                                                                 |                                        |         |
| Nomor Kartu<br>Nama Pemegang Kartu                                          |                                        |         |
| Nomor Kartu<br>Nama Pemegang Kartu<br>Name on card                          |                                        |         |
| Nomor Kartu<br>Nama Pemegang Kartu<br>Name on card<br>Masa Berlaku          | Kode Keamanan                          |         |
| Nomor Kartu<br>Nama Penegang Kartu<br>Name di card<br>Masa Berlaku<br>01/25 | Kode Keamanan                          |         |

Wpisz dane karty płatniczej

Nomor Kartu – numer karty Nama Pemegang Kartu – imię i nazwisko posiadacza karty Masa Berlaku – termin ważności Kode Keamanan – kod zabezpieczający (CVV)

Bayar sekarang – zapłać teraz (kliknij w pole, aby potwierdzić transakcję).